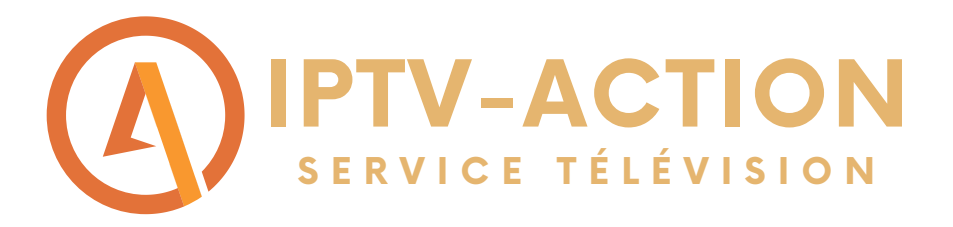

# Comment faire fonctionner notre service d'abonnement sur une télé intelligente?

Suivre les étapes du guide pour installer l'abonnement Diablo Pro Elite sur une télé intelligente qui peut télécharger une application

\*requiert l'achat de l'application SMART STB qui coute environ 24.99Euro donc 34\$ CAD à vie

• Étape 1: Commencer par ouvrir le téléchargeur d'application sur votre télé intelligente

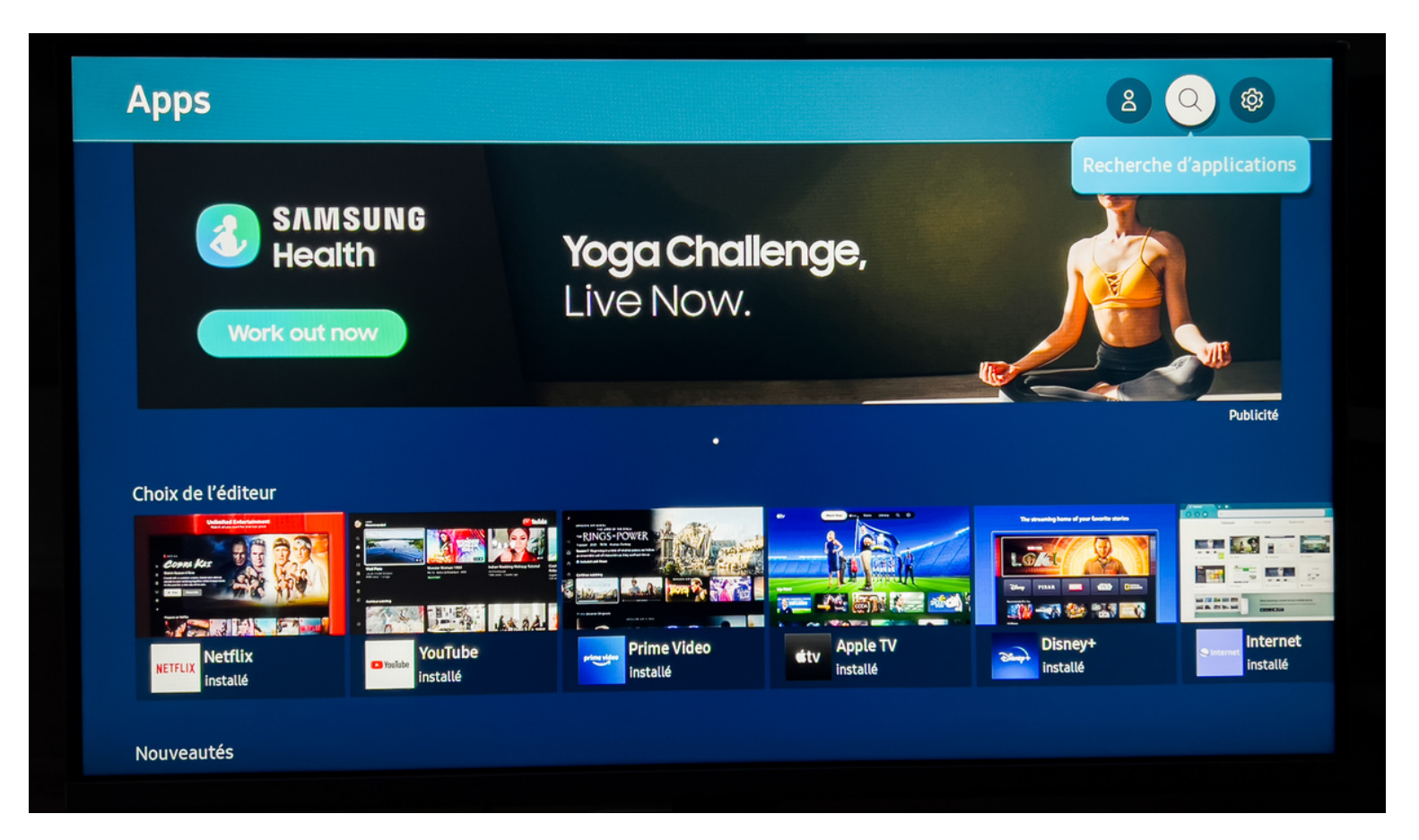

WWW.IPTV-ACTION.COM

## • Étape 2: Rechercher l'application SMART STB dans la barre de recherche

| Q smart stb |   |   |         |   |   |   |   |          |  |  |
|-------------|---|---|---------|---|---|---|---|----------|--|--|
|             |   |   |         |   |   |   |   |          |  |  |
| Smart STB   |   |   |         |   |   |   |   |          |  |  |
|             | a | b | c       | d | е | f | g | Ø        |  |  |
|             | h | i | j       | k | ι | m | n | !#1      |  |  |
|             | 0 | р | q       | r | S | t | u | <b>(</b> |  |  |
|             | V | w | x       | у | z | , |   | û        |  |  |
|             |   |   | Francis |   |   | 0 | 2 | S        |  |  |

### Étape 3: Installer l'application SMART STB et ensuite cliquer sur ouvrir l'application.

|                                           | Smart STB                                                                                                    |   |
|-------------------------------------------|----------------------------------------------------------------------------------------------------|---|
| -                                         | Vidéo   * * * *                                                                                                    |   |
|                                           | Installer                                                                                                    |   |
| Consultez les per                         | missions de l'application en sélectionnant Plus dans la zone d'information. En sélectionnant Installer, vous acceptez d'accorder ces permissions à cette application. |   |
| Cote: Tous les                            | âges   Taille: 10.23MB (Disponibles 2.13GB)   Développer: Olena Trading cc   Mise à jr: 5/18/2021   Dernière version: 2.0.0   Langues: Français                       |   |
|                                           |                                                                                                    |   |
| This is an a                              | application that can replace your provider's Set Top Box - no extra hardware required! Currently supports                                                             |   |
| This is an a<br>MAG250 fa                 | application that can replace your provider's Set Top Box - no extra hardware required! Currently supports<br>amily of STB's with Stalker Portal.                      |   |
| This is an a<br>MAG250 fa<br>Captures d'a | application that can replace your provider's Set Top Box - no extra hardware required! Currently supports<br>amily of STB's with Stalker Portal.                      | • |
| This is an a<br>MAG250 fa<br>Captures d'a | application that can replace your provider's Set Top Box - no extra hardware required! Currently supports<br>amily of STB's with Stalker Portal.                      | • |

### Étape 4: Cliquer sur OK et ensuite refaite OK pour confirmer

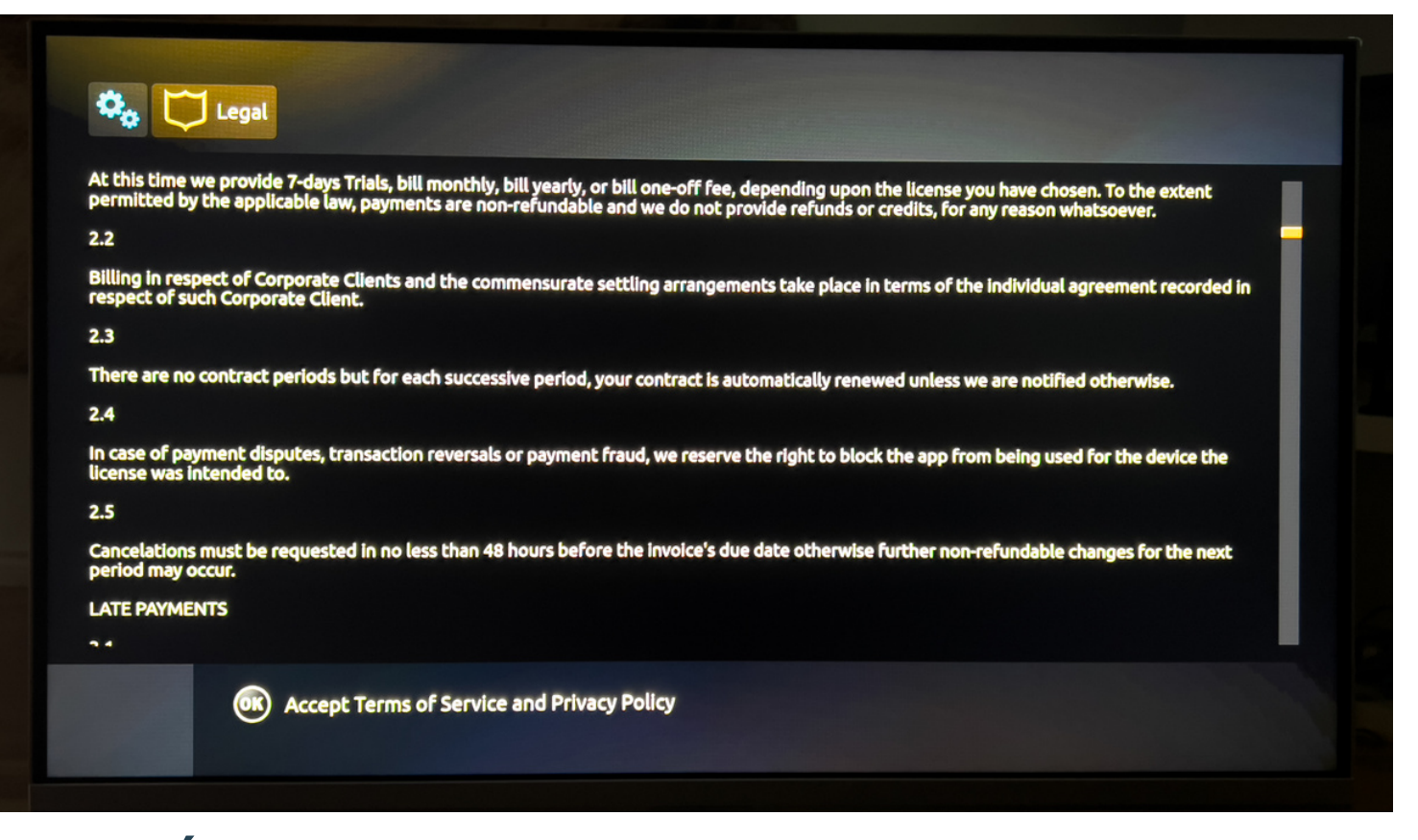

### Étape 5: Lorsque vous allez voir ce menu prenez en note le \*SOFTWARE ID\* ainsi que \*Your virtual MAC\*

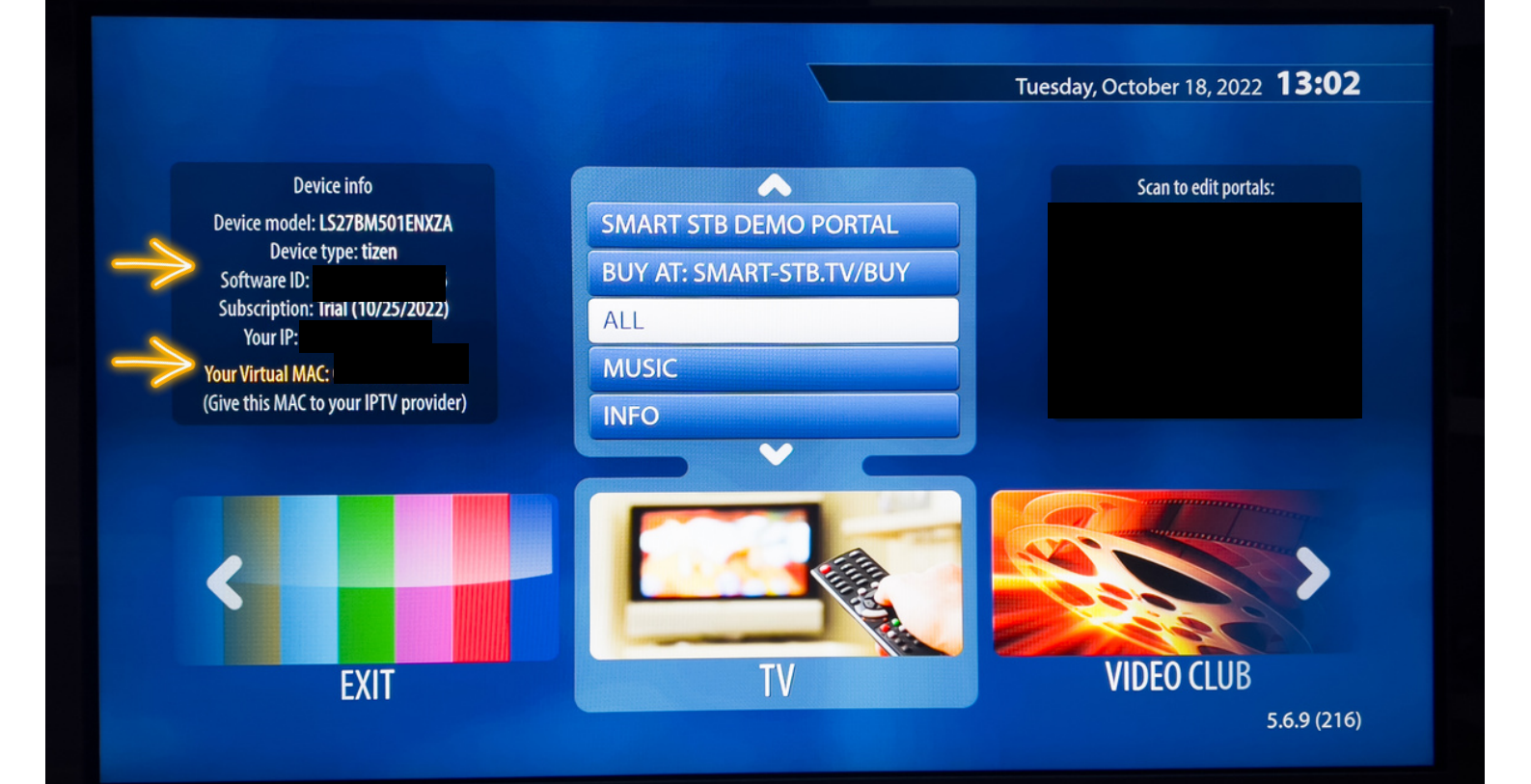

### Étape 6: Maintenant prenez votre \*ordinateur\* pour vous rendre sur le site web: https://billing.smart-stb.net/

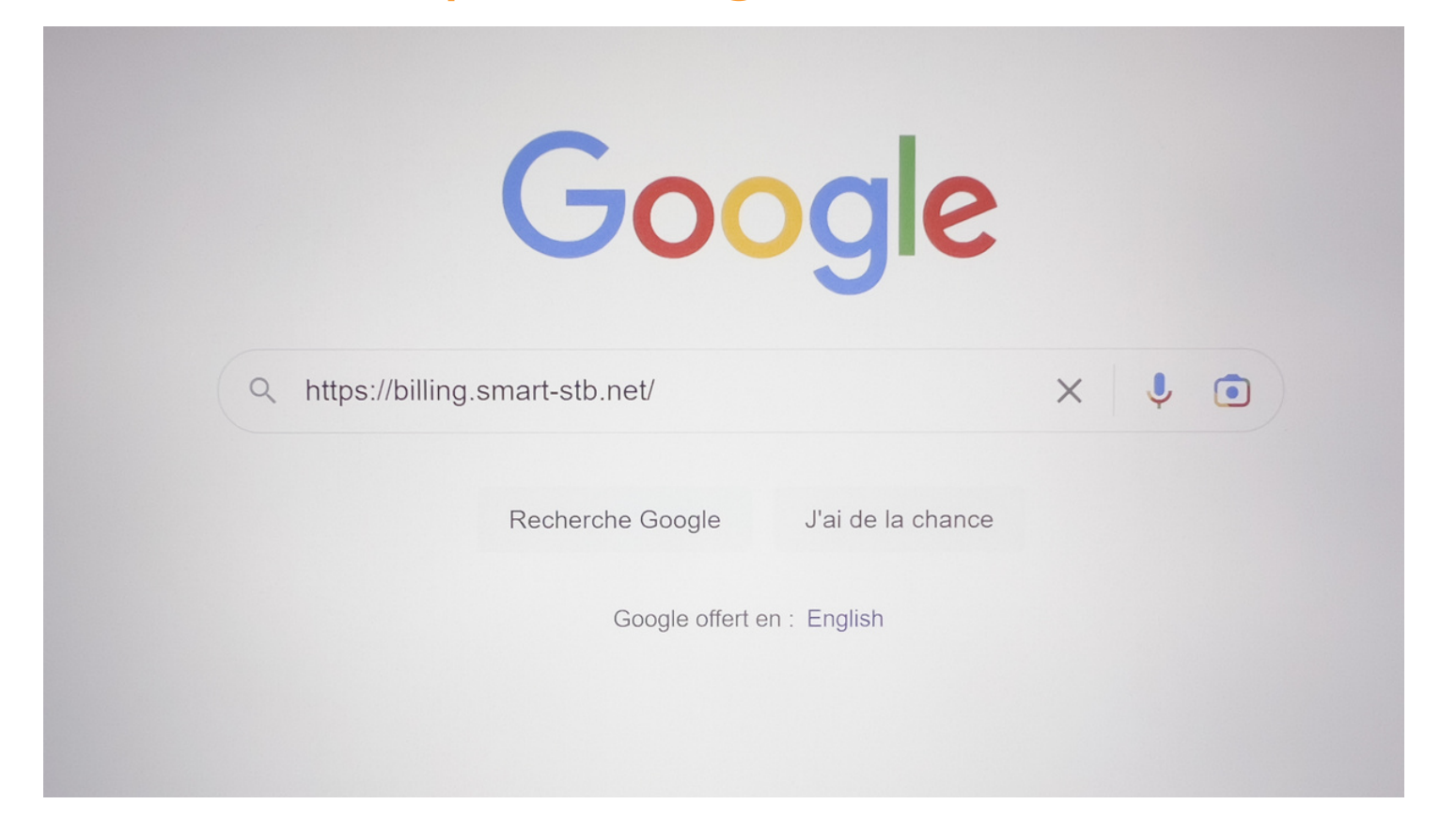

### Étape 7: Cliquer sur le symbole du bonhomme en haut

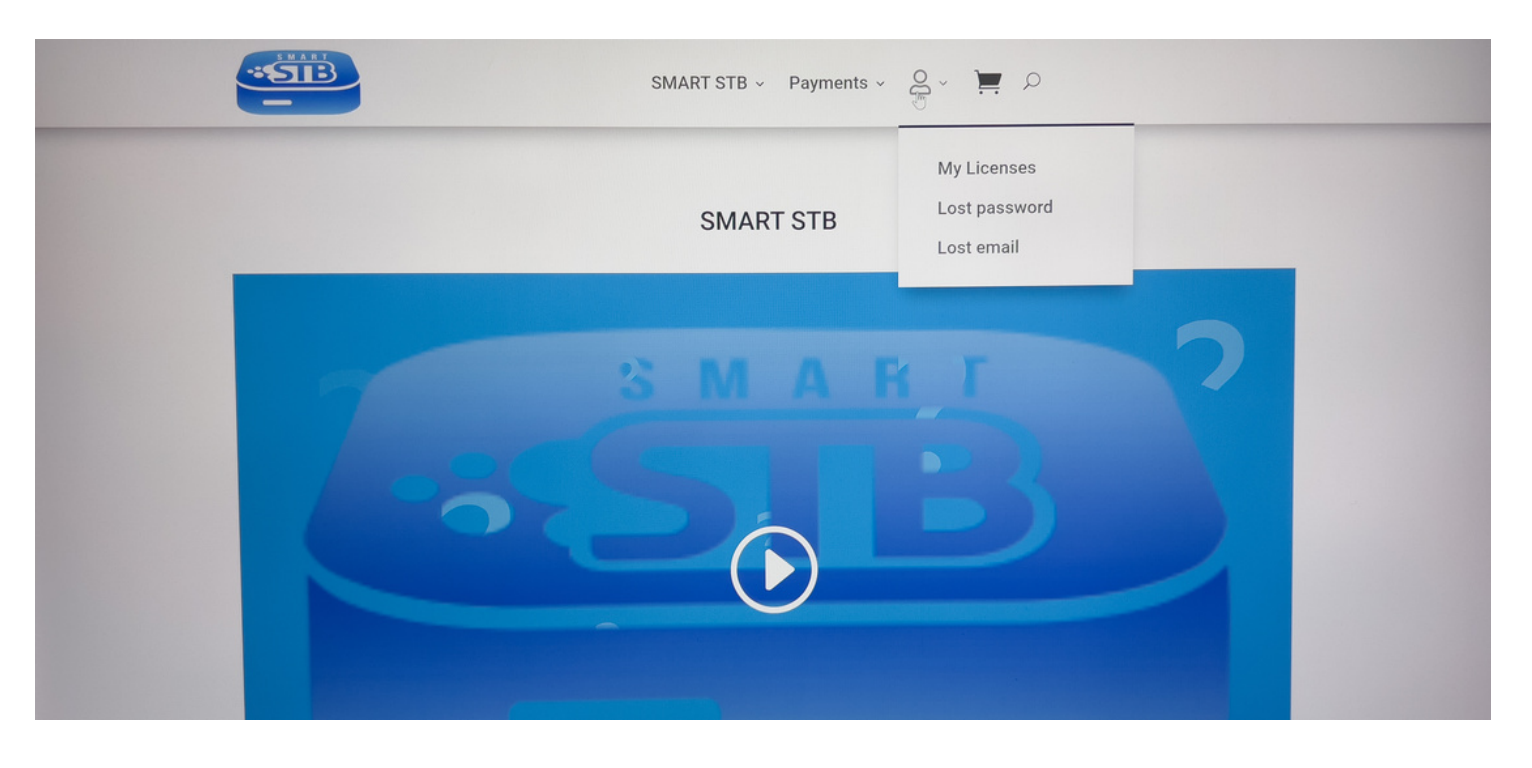

 Étape 8: Vous allez maintenant vous créer un compte en remplissant les informations de la section Register, vous devrez par la suite confirmer votre adresse courriel.

|                                           | SMART STB - Payments - A - 📜 🔎                                                                                                    |
|-------------------------------------------|----------------------------------------------------------------------------------------------------|
| My account                                |                                                                                                    |
|                                           |                                                                                                    |
| Login                                     | Register                                                                                                    |
| Username or email address *               | Email address *                                                                                                    |
| Password *                                | Password *                                                                                                    |
| Log in Remember me<br>Lost your password? | Your personal data will be used to support your experience throughout this website, to manage access to your account, and for other purposes described in our privacy policy. |

### Étape 9: Une fois connecter à votre compte cliquer sur \*New app license please go here\*

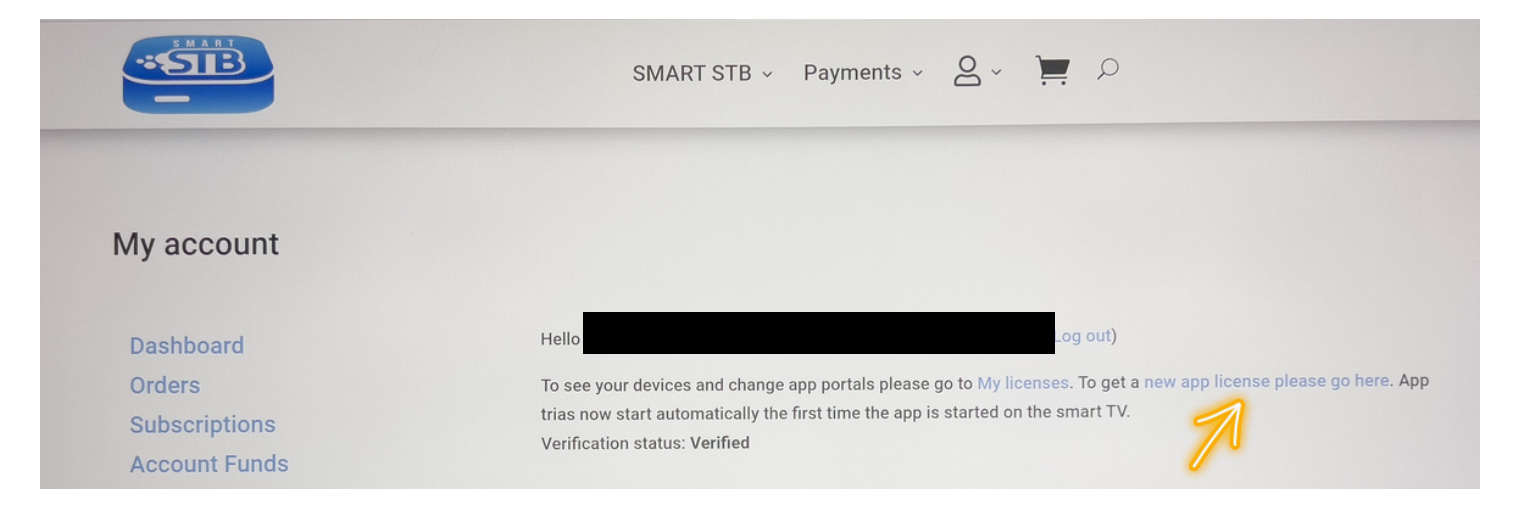

### Étape 10: Cliquer sur la boite grise écris Software ID et entrer le code Software ID que vous avez prit en note à l'étape 5

| SMART STB -                                                                                                    | Payments - 🙎 - 🃜 🔎 |
|----------------------------------------------------------------------------------------------------|--------------------|
| Smart STB Activation                                                                                                    | 9280255679         |
|                                                                                                    | Software ID        |
| App trial starts automatically the first time you start the app on your<br>Smart Device.<br>To get a new 7-day app Trial or a Paid license please follow the        |                    |
| App license is a separate purchase from your IPTV subscription.<br>To purchase license Enter the app's Software ID in the grey box then<br>follow the instructions. |                    |
| Monday, June 13, 2022 16:03                                                                                                    |                    |

### Étape 11: Sélectionner l'abonnement Lifetime et compléter l'achat pour avoir un accès à vie de l'application SMART STB

|                                                                | SMART STB 🗸 Paym                                                                                     | nents - 👌 - 📜 🔎                                                                                        |                                                                                                    |
|----------------------------------------------------------------|----------------------------------------------------------------------------------------------------|----------------------------------------------------------------------------------------------------|----------------------------------------------------------------------------------------------------|
| Home / SMART STB Subscriptions / Smart STB for Samsung (Tizen) | Smart STB for<br>(Tizen)<br>From: €0.00 / we<br>free trial<br>Subscription period<br>Activation code | r Samsung<br>eek with a 7-day<br>choose an option<br>Trial<br>Monthly<br>Anually Lite<br>Lifetime Lite | Search<br>Recent Posts<br>Now available on Apple TV<br>Trial licenses from the app are temporary disabled.<br>Getting VOD or TV Series give Server Unavailable or Missing file errors?<br>Smart STB on Huawei<br>AppGallery<br>App on Play Store, Samsung<br>Galayy Apps and soon Huawei |
|                                                                | Software ID (MAC Address) *                                                                          |                                                                                                    | App Gallery + others                                                                                                    |
|                                                                | Virtual MAC Add                                                                                      | dress                                                                                                  |                                                                                                    |

### Étape 12: Lorsque le paiement est complété, prenez votre ACTIVATION CODE en note

|     |                                                                                                    |                 | SMART        | STB ~ | Payments ~ | g ,   | ) | Q |                                               |
|-----|----------------------------------------------------------------------------------------------------|-----------------|--------------|-------|------------|-------|---|---|-----------------------------------------------|
| ->> | Smart STB for Samsung (Tiz<br>Subscription period:<br>Activation code: 9<br>Software ID (MAC Address:<br>Virtual MAC Address:<br>Device Vendor: Samsung (<br>Device Model: Internet<br>IP Address:<br>TOS Agreement: Yes | en) - Trial × 1 | -            |       |            | €0.00 |   |   | App on Play 5<br>Galaxy Apps<br>App Gallery 4 |
|     | Subtotal:                                                                                                    |                 |              |       |            | €0.00 |   |   |                                               |
|     | Total:                                                                                                    |                 |              |       |            | €0.00 |   |   |                                               |
|     | Related subscrip                                                                                                    | otions          |              |       |            |       |   |   |                                               |
|     | Subscription                                                                                                    | Status          | Next payment | Total |            |       |   |   |                                               |
|     | #1364906                                                                                                    | Active          | In 7 days    | €0.00 | View       | N     |   |   |                                               |

 Étape 13: Maintenant envoyer à l'agent iptvaction le Virtual MAC prit en note à l'étape 5, ensuite retourner sur l'app SMART STB sur votre télé intelligente

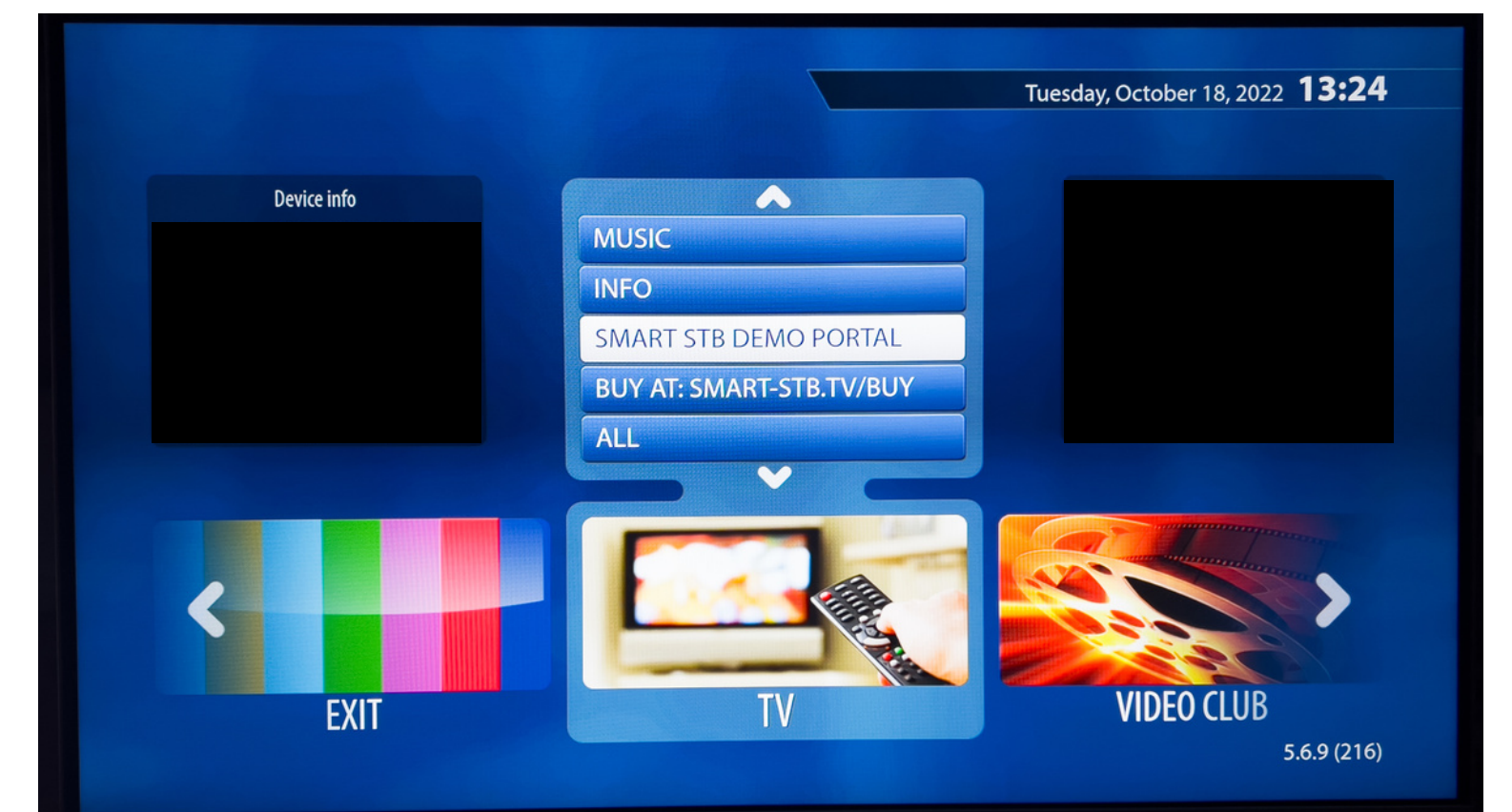

Étape 14: Appuyer deux fois sur la flèche de gauche sur votre télécommande et cliquer sur SETTINGS

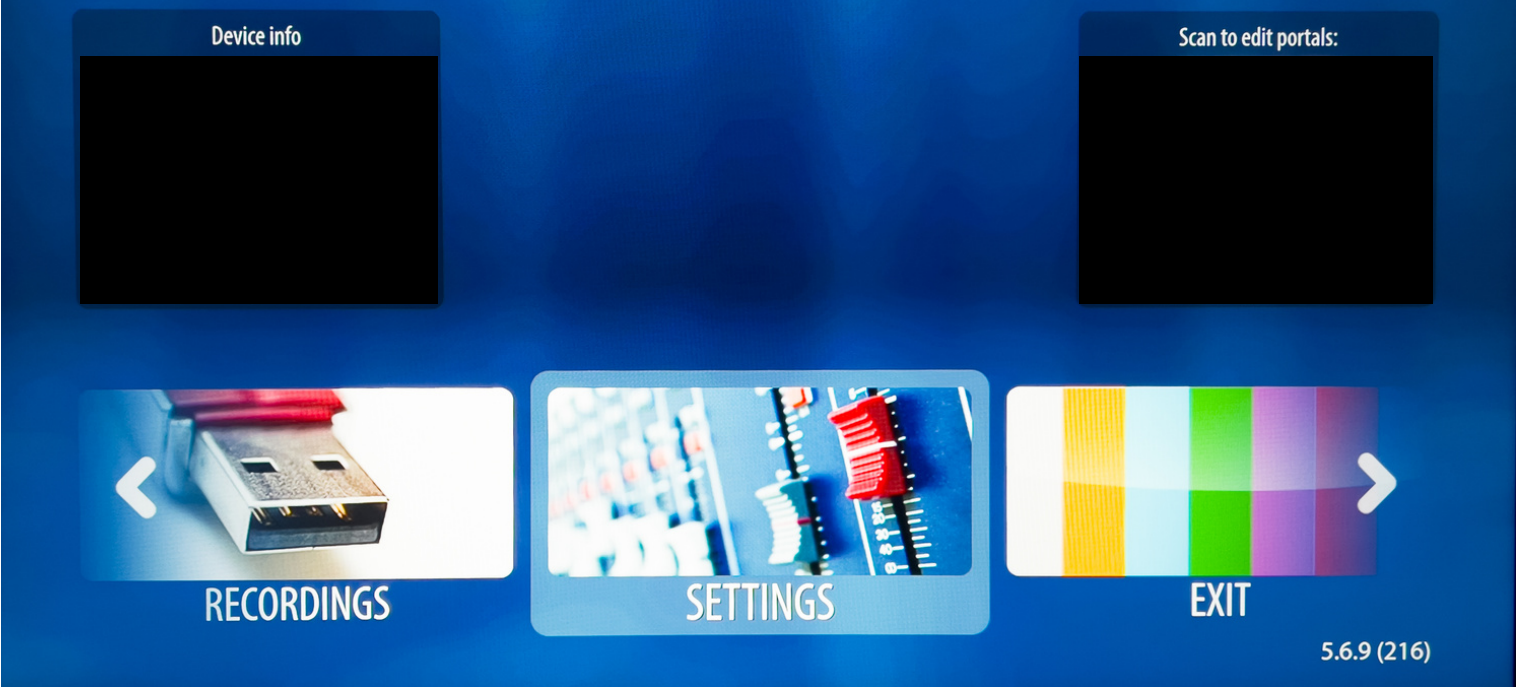

 Étape 15: Entrer le ACTIVATION CODE prit en note à l'étape 12 dans Activation et \*faire OK lors de la question\*

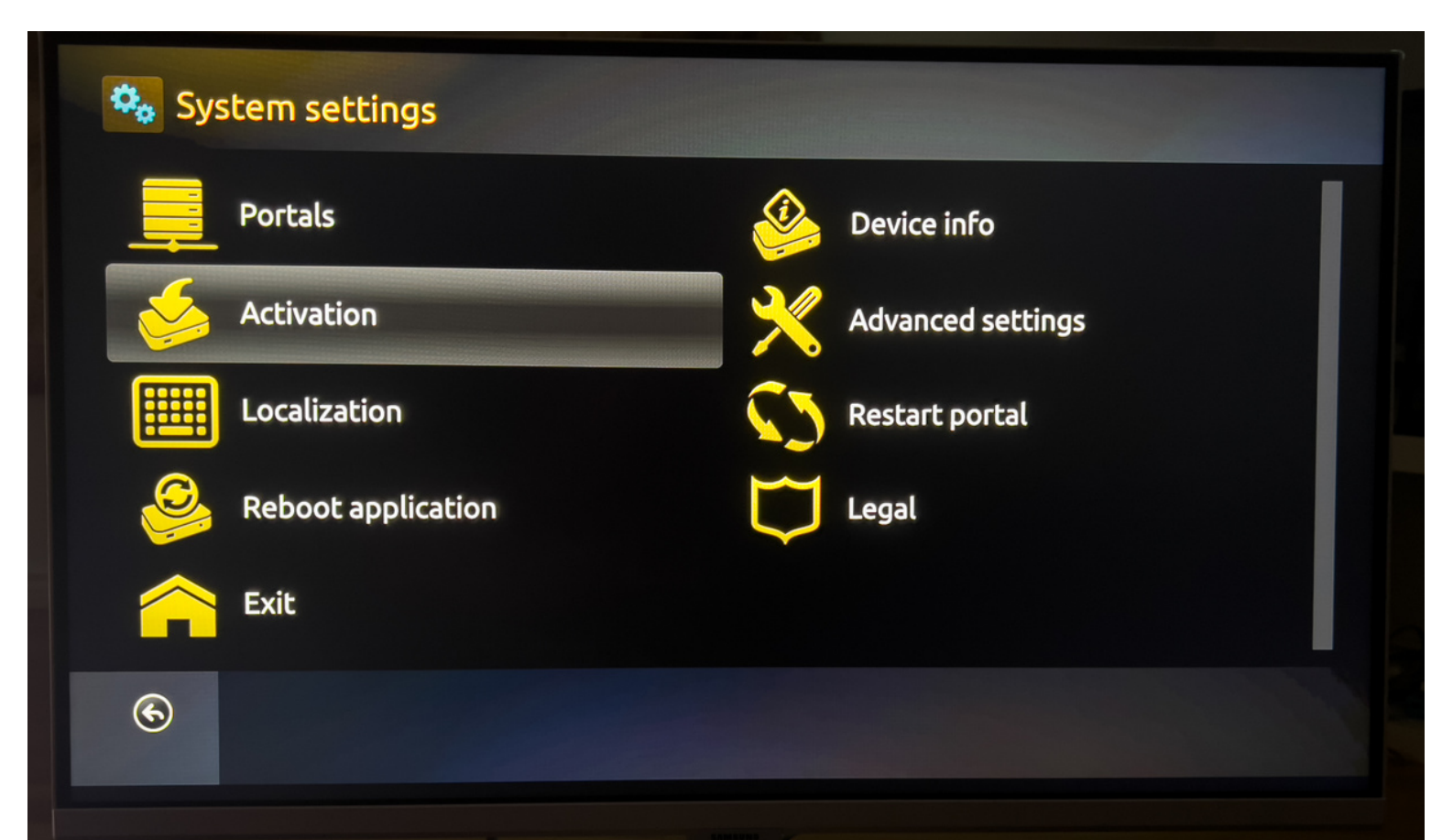

### Étape 16: Après avoir activé votre license, Cliquer sur Portals

|          | Portals            | <u></u>  | Device info       |  |
|----------|--------------------|----------|-------------------|--|
| <u> </u> | Activation         | $\times$ | Advanced settings |  |
|          | Localization       | 5        | Restart portal    |  |
| <u></u>  | Reboot application | $\Box$   | Legal             |  |
|          | Exit               |          |                   |  |

### Étape 17: Cliquer sur ON dans la section Use portal 1

| Portals            |                           |
|--------------------|---------------------------|
| Multiportal mode:  | ON OFF                    |
| Default portal:    | Embedded portal           |
| Portal load delay: | <ul><li>✓ 3sec.</li></ul> |
| Portal:            | 1                         |
| Use portal 1:      | ON OFF                    |
| Save               |                           |

### Étape 18: Inscrire les informations suivantes Name 1: IPTV-ACTION URL 1: http://diablo-pro.com:2095/c/

| ssec.                      |
|----------------------------|
| 1 🕨                        |
|                            |
| OFF.                       |
| V-ACTION                   |
| p://diablo-pro.com:2095/c/ |
|                            |
|                            |

### Étape 19: Faire retour sur la télécommande et appuyer sur OK pour Save les informations

| 🔖 📃 Portals |                                            |
|-------------|--------------------------------------------|
|             | Portal load delay: 3sec.                   |
|             | Confirm<br>Some settings have been changed |
|             | Cancel 🔐 Save                              |
|             | URL 1: http://diablo-pro.com:2095/c/       |
| Save        |                                            |

 Étape 20: Retourner dans portals et faire la fleche de droite dans la section Default portal. Ensuite faire retour et OK pour save

| Ν | Iultiportal mode:  | ON OFF                    |      |
|---|--------------------|---------------------------|------|
|   | Default portal:    | Portal: 1 (IPTV-ACTION)   | ¢1 > |
|   | Portal load delay: | <ul><li>✓ 5sec.</li></ul> | Þ    |
|   | Portal:            | 1                         |      |
|   | Use portal 1:      | ON OFF.                   |      |

### Étape 21: Cliquer sur Restart Portal. Bravo vous avez terminé :)

| 🔩 Sys    | stem settings      |             |                   |
|----------|--------------------|-------------|-------------------|
|          | Portals            |             | Device info       |
| <u> </u> | Activation         | $\varkappa$ | Advanced settings |
|          | Localization       | 5           | Restart portal    |
| 9        | Reboot application | $\Box$      | Legal             |
|          | Exit               |             |                   |
| 6        |                    |             |                   |
|          |                    |             |                   |